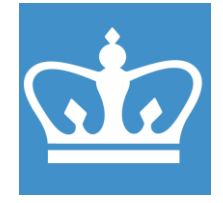

# Edwards 306 Thermal Evaporator Standard Operating Procedure

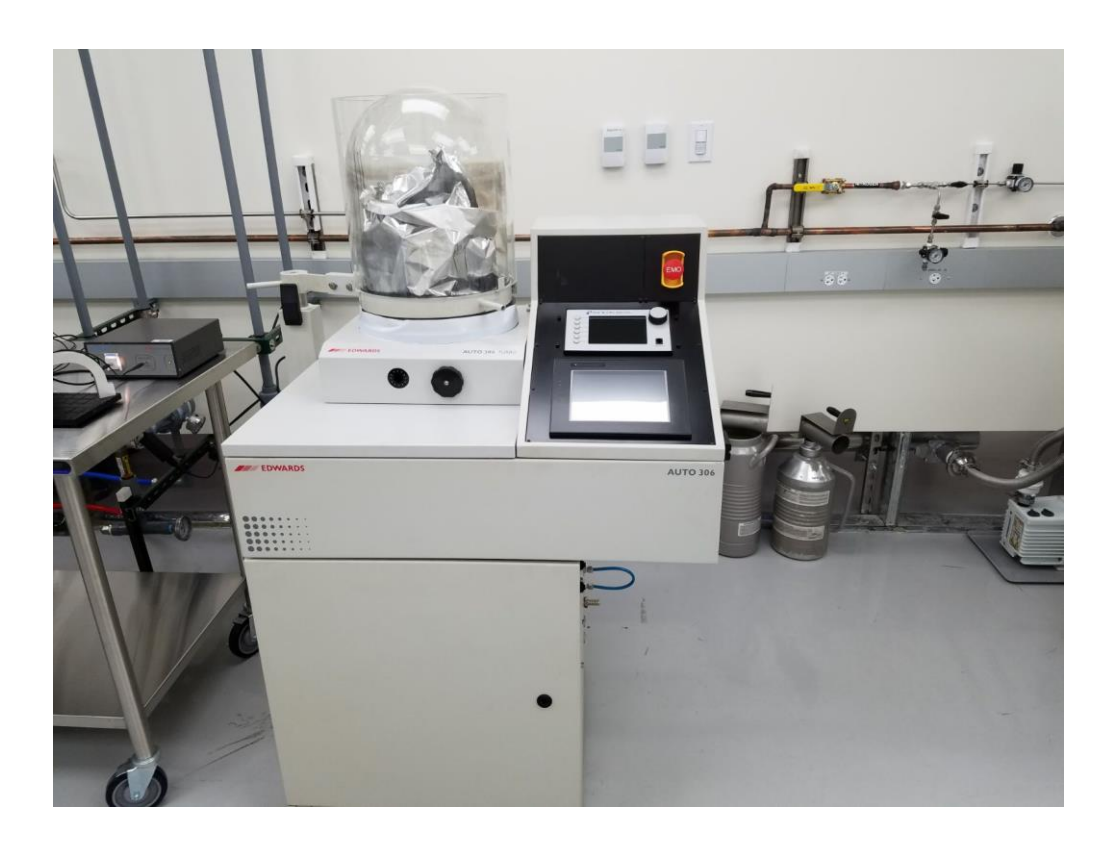

These instructions are intended for reference only, and will *not* replace the thorough training required for proper system operation. Contact a clean room staff member with questions or to report a system problem.

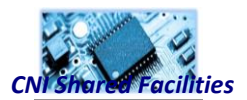

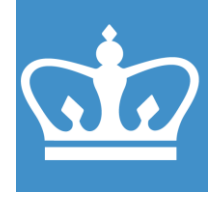

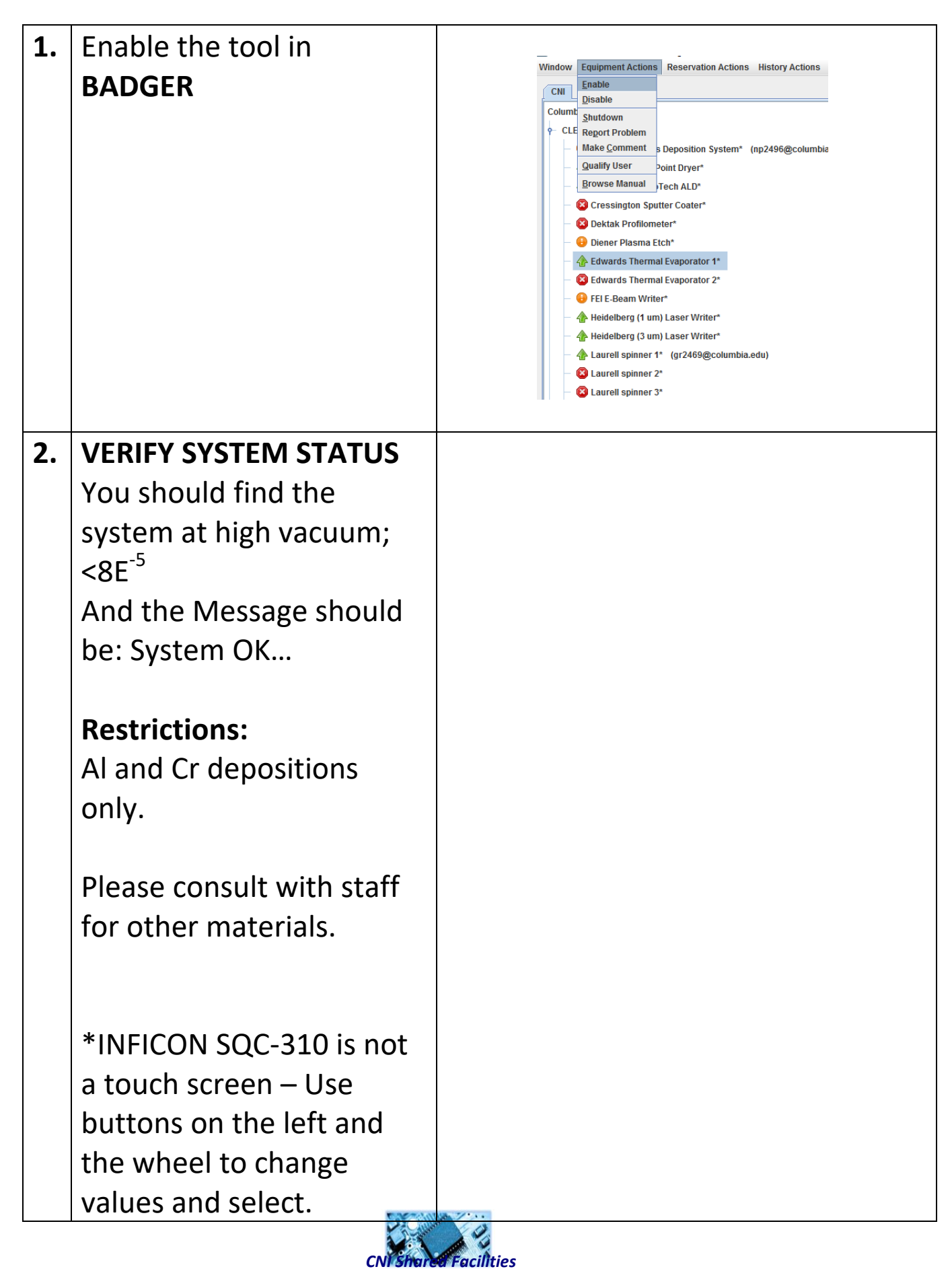

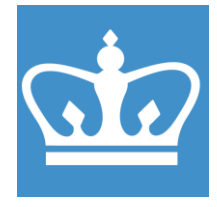

| 3.                  | VENT<br>Release the bell jar's<br>latching mechanism<br>located on the hoist to<br>the left of the bell jar.<br>Press the <i>Vent off</i><br>button.<br>Once in ATM, the bell jar<br>will pop out (The reading<br>on the <u>MKS 972</u> will be<br>~380 Torr.                       | <image/> |
|---------------------|----------------------------------------------------------------------------------------------------|----------|
| 4.                  | OPEN CHAMBER<br>Carefully raise the bell jar<br>and rotate it away from<br>the work area.<br>Use a dedicated vacuum<br>cleaner (located next to<br>the Angstrom) to clean<br>up any debris from the<br>bottom of the chamber.<br>Be careful not to touch<br>any lose or small parts |          |
| 5.                  | and the thickness<br>monitor.<br><b>LOAD SAMPLE</b><br>Place your sample on the<br>sample holder plate, as<br>centered as possible.                                                                                                    |          |
| CN Share Facilities |                                                                                                    |          |

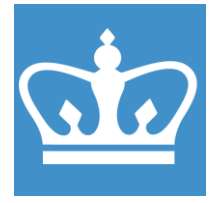

| <b></b> |                                                                                                    |            |
|---------|----------------------------------------------------------------------------------------------------|------------|
| 6.      | LOAD SOURCE<br>MATERIAL<br>Place your source<br>material in a turret slot.<br>Source material can be<br>placed in boats or in the<br>shape of a metal rod for<br>Cr.<br>You may change the<br>sacrificial glass to have a<br>view port during the<br>deposition. | <image/>   |
| 7.      | CHECK CRYSTAL SENSOR<br>LIFE<br>Press Next Menu x2<br>→Sensor Info<br>If sensor life is >75%<br>continue if not please<br>change the crystal.                                                                                                    |            |
| 8.      | SOURCE POSITION:                                                                                                    |            |
|         | Rotate the dial on the                                                                                                    |            |
|         | front of the tool to move                                                                                                    |            |
|         | the deposition source to                                                                                                    |            |
|         | your source. To avoid                                                                                                    |            |
|         | CNIShar                                                                                                    | Facilities |

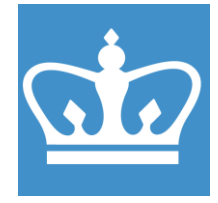

|                      | damaging the rotating      |                  |
|----------------------|----------------------------|------------------|
|                      | turret mount, only turn    |                  |
|                      | the dial in the clockwise  |                  |
|                      | direction.                 |                  |
| 9.                   | <b>CLOSE CHAMBER:</b>      |                  |
|                      | Carefully rotate the bell  |                  |
|                      | jar back into position and |                  |
|                      | lower it to the base       |                  |
|                      | plate, then re-clamp the   |                  |
|                      | latching mechanism.        |                  |
| 10.                  | PUMP CHAMBER:              |                  |
|                      | Press <b>Pump Off</b> ,The |                  |
|                      | pump down cycle will run   |                  |
|                      | automatic. Wait until      |                  |
|                      | System is OK. Pressure     |                  |
|                      | <8E <sup>-5</sup> Torr.    |                  |
|                      | To get better vacuum       |                  |
|                      | you can add liquid         |                  |
|                      | Nitrogen. Fill the liquid  |                  |
|                      | Nitrogen trap with liquid  |                  |
|                      | Nitrogen. Use designated   |                  |
|                      | Dewar, gloves and face     |                  |
|                      | shield.                    |                  |
| 11.                  | SET DEPOSITION             | 0 3              |
|                      | PARAMETERS:                | DINEICON SOC-310 |
|                      | Currently on the tool      |                  |
|                      | there are two recipes for  |                  |
|                      | Aluminum and               |                  |
|                      | Chromium.                  | arcadar          |
|                      |                            |                  |
| CNI Share Equilities |                            |                  |

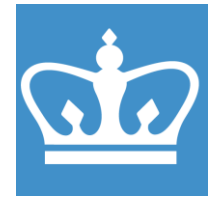

IN THE CITY OF NEW YORK COLUMBIA NANO INITIATIVE / CENTER FOR INTEGRATED SCIENCE AND ENGINEERING

Do **NOT** change the CR recipes.

Do not change PID setting, and other parameters in the recipe.

If you need to change parameters or deposit different materials please **contact staff**.

Change only the final thickness and rate according to your need.

Press Process Menu → Select Process→Select Layer→ Change rate and final thickness according to your need.

If the correct process already selected and you need to change only thickness and rate you can use the quick edit option.

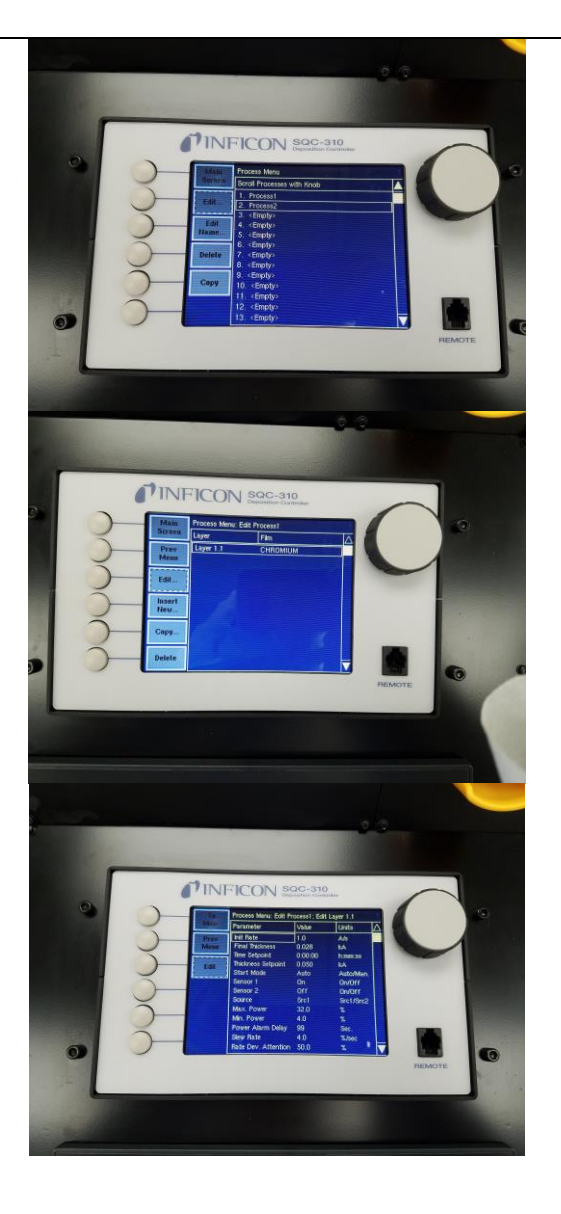

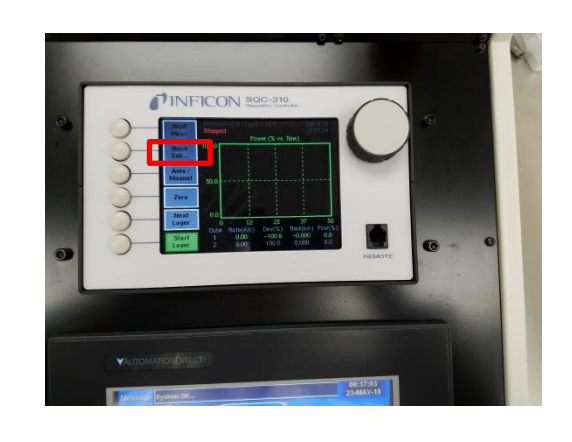

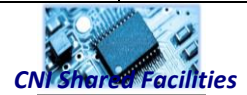

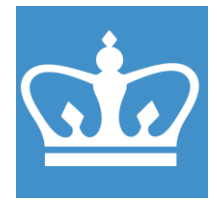

IN THE CITY OF NEW YORK COLUMBIA NANO INITIATIVE / CENTER FOR INTEGRATED SCIENCE AND ENGINEERING

|     | Press Next Menu→<br>select Quick edit                                                                                                    |                               |
|-----|----------------------------------------------------------------------------------------------------|-------------------------------|
| 12. | DEPOSITIONPress Run Off button and<br>the process will run on<br>Auto mode.Raise 1 $\rightarrow$ Soak 1 $\rightarrow$ Raise<br>2 $\rightarrow$ Soak 2 $\rightarrow$ Shutter<br> |                               |
|     | Once the process<br>completed you will get a<br>message on the screen.<br>Press <b>OK.</b>                                                                                      | Process<br>Completed!!!<br>OK |

CNI Shared Facilities

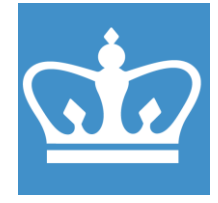

| 13. | COOL DOWN AND VENT:          |                                                                                                    |  |  |
|-----|------------------------------|----------------------------------------------------------------------------------------------------|--|--|
|     | Allow the tool's internal    |                                                                                                    |  |  |
|     | electrodes to cool for at    |                                                                                                    |  |  |
|     | least 5 minutes. Vent the    |                                                                                                    |  |  |
|     | system as before, by         |                                                                                                    |  |  |
|     | releasing the latching       |                                                                                                    |  |  |
|     | clamp and pressing the       |                                                                                                    |  |  |
|     | <i>"Vent Off"</i> button.    |                                                                                                    |  |  |
| 14. | OPEN CHAMBER:                |                                                                                                    |  |  |
|     | Carefully raise the bell jar |                                                                                                    |  |  |
|     | and rotate it away from      | TH IT I                                                                                                    |  |  |
|     | the work area.               |                                                                                                    |  |  |
|     |                              |                                                                                                    |  |  |
| 15. | UI OAD SAMPI F: Use          |                                                                                                    |  |  |
|     | caution nliers are           |                                                                                                    |  |  |
|     | recommended when             |                                                                                                    |  |  |
|     | removing your source         | Turnit.                                                                                                    |  |  |
|     | material as the              |                                                                                                    |  |  |
|     | electrodes may still be      |                                                                                                    |  |  |
|     | hot Remove your coated       |                                                                                                    |  |  |
|     | sample and replace the       |                                                                                                    |  |  |
|     | sample mounting plate in     |                                                                                                    |  |  |
|     | the holder.                  |                                                                                                    |  |  |
|     |                              | The second second second second second second second second second second second second second second second se |  |  |
|     |                              |                                                                                                    |  |  |
|     |                              |                                                                                                    |  |  |
|     |                              |                                                                                                    |  |  |
|     |                              | and a second second                                                                                             |  |  |
| 16. | CLEAN SYSTEM: Clean          |                                                                                                    |  |  |
|     |                              |                                                                                                    |  |  |
|     | CN Sharee Facilities         |                                                                                                    |  |  |

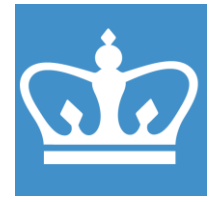

|     | the system of loose           |                                              |
|-----|-------------------------------|----------------------------------------------|
|     | metal flakes with the         |                                              |
|     | vacuum cleaner as you         |                                              |
|     | did prior to deposition.      |                                              |
|     |                               |                                              |
| 17. | PUMP DOWN: Leave the          |                                              |
|     | system in a pumped            |                                              |
|     | down status. Carefully        |                                              |
|     | return the bell jar to its    |                                              |
|     | operational position, set     |                                              |
|     | the latching clamp, and       |                                              |
|     | press the " <b>Pump off".</b> |                                              |
|     | Before leaving the tool,      |                                              |
|     | assure that the turbo         |                                              |
|     | pump started to pump          |                                              |
|     | the chamber.                  |                                              |
| 18. | BADGER LOGOUT: Don't          | Window Fauinment Actions Reservation Actions |
|     | forget to disable the tool    |                                              |
|     | in badger after you're        | P CLE Shutdown                               |
|     | done.                         | Report Problem 5 Deposition Sys              |
|     |                               | Qualify User                                 |
|     |                               | Browse Manual Itter Coater*                  |
|     |                               | — 😣 Dektak Profilometer*                     |
|     |                               | Edwards Thermal Evaporator 1*                |
|     |                               |                                              |
|     |                               |                                              |

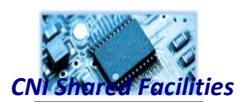